# Cvičení 10 PARAMETRICKÉ 3D MODELOVÁNÍ – SVAŘOVANÁ SESTAVA **Inventor Professional 2012**

Cílem cvičení je osvojení postupu tvorby sestavy svařence. Inventor má pro modelování svařovaných konstrukcí samostatný modul.

Po spuštění Inventor Professional 2012 z ikony na pracovní ploše nastavíme šablonu pro svařence – v záložce Metrické se klikem zvolí ikonka tvaru tří krychlí - Svařenec (ISO).iam, modul umožňuje modelování svarků ve čtvřech krocích. Jednotlivé součásti lze modelovat přímo nebo v sestavě. Dále následuje příprava ploch pro svařování, svařování a obrábění (nabídka se zobrazí v levém stromu sestavy).

## 1. Konstrukce jednotlivých součástí, montáž sestavy

#### 1.1. Základní sestava

V horním ikonovém menu zvolíme Sestavení, nabídka Umístit a Vytvořit. Volba Umístit slouží pro klasickou montáž sestavy z předem vymodelovaných dílů.

Při volbě Vytvořit se zobrazí dialogové okno, do kterého uvedeme název nové součásti a adresář pro její uložení. První skicovací rovinu vybereme souřadnou rovinu XY, vymodelujeme první desku.

Při ukládání souboru se do adresáře uloží Sestaval i dílčí prvek – součást Deskal. Takto postupně modelujeme a ukládáme jednotlivé součásti i celou sestavu. Postupně také připojujeme vzájemné vazby mezi součástmi. Uložit.

#### 1.2. Příprava svarů

Po sestavení všech dílčích prvků je třeba připravit příslušné hrany pro svařování. V horním ikonovém menu volíme Přípravu, v otevřeném dialogovém panelu

definujeme tvary sražení hran, vybereme příslušné hrany, Použít, Storno. Pro koutové svary hrany srážet nemusíme. V našem případě používáme pouze koutové svary.

#### 1.3. Nastavení a přiřazení svarů

V horním ikonovém menu volíme nabídku Svary, volíme Koutový svar, v otevřeném dialogovém okně definujeme tvary a rozměry svarů. Použít. Storno.

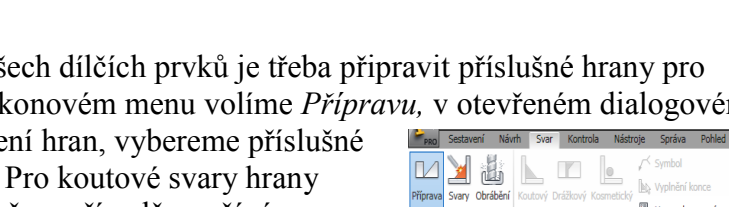

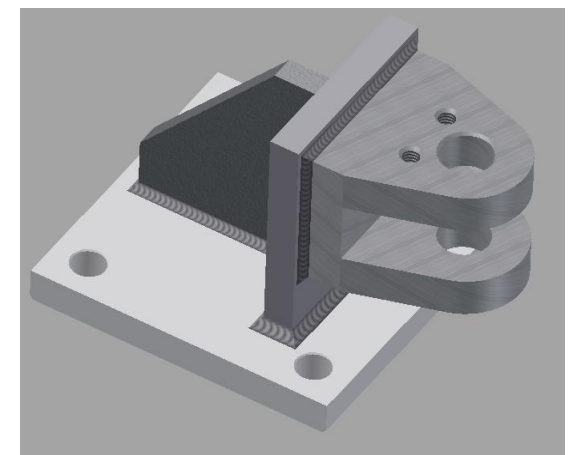

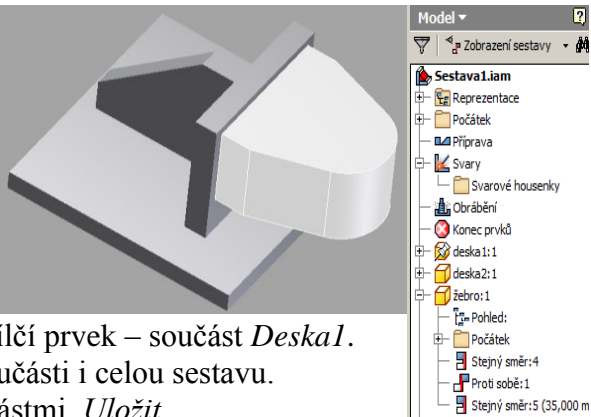

oko:1 T-Pohled: Počátek

> Proti sobě:2 Stejný směr:7 (-5,000 mi Proti sobě:3 (25,000 mm

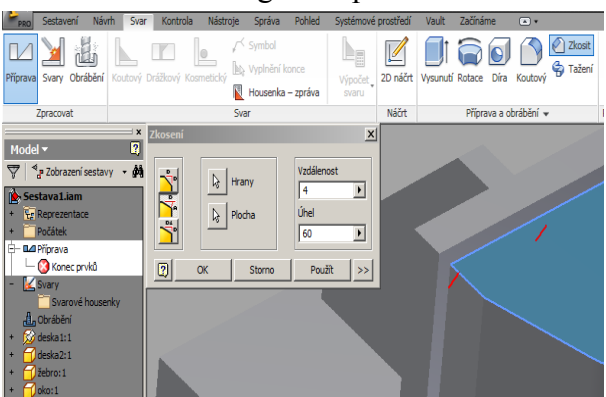

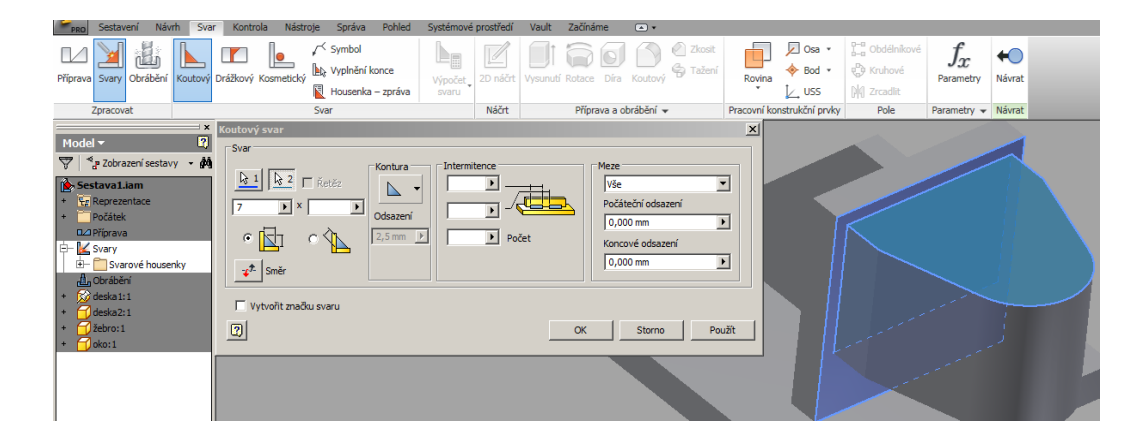

## 1.4. Obrábění

Posledním krokem je obrobení celé sestavy. Vyfrézování drážky, vyvrtání děr. Používáme známé příkazy pro modelování součástí. Jednotlivé příkazy jsou ukládány ve stromu svařence v poli *Obrábění*, nebudou následně zaznamenány v dílčích souborech jednotlivých součástí. Postupně doplníme díry v základové desce i v oku.

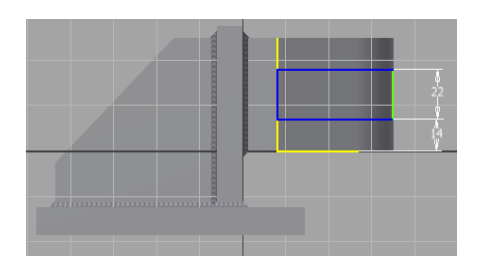

6

abc)

Přidat Odstran

## 2. Výkres svařence

V *Inventoru – Nový soubor* v záložce *Metrické* se klikem zvolí ikonka *ISO.idw*. Známým způsobem vkládáme potřebné pohledy, k zobrazení detailů použijeme částečné řezy, doplníme kóty, pozice, značky drsnosti, označení svarů. Výkres je zpracován jako kompletní kótovaná sestava. Příkazy pro značky svarů jsou uloženy v horním ikonovém menu – *Poznámky*. Výkres je dokončen.

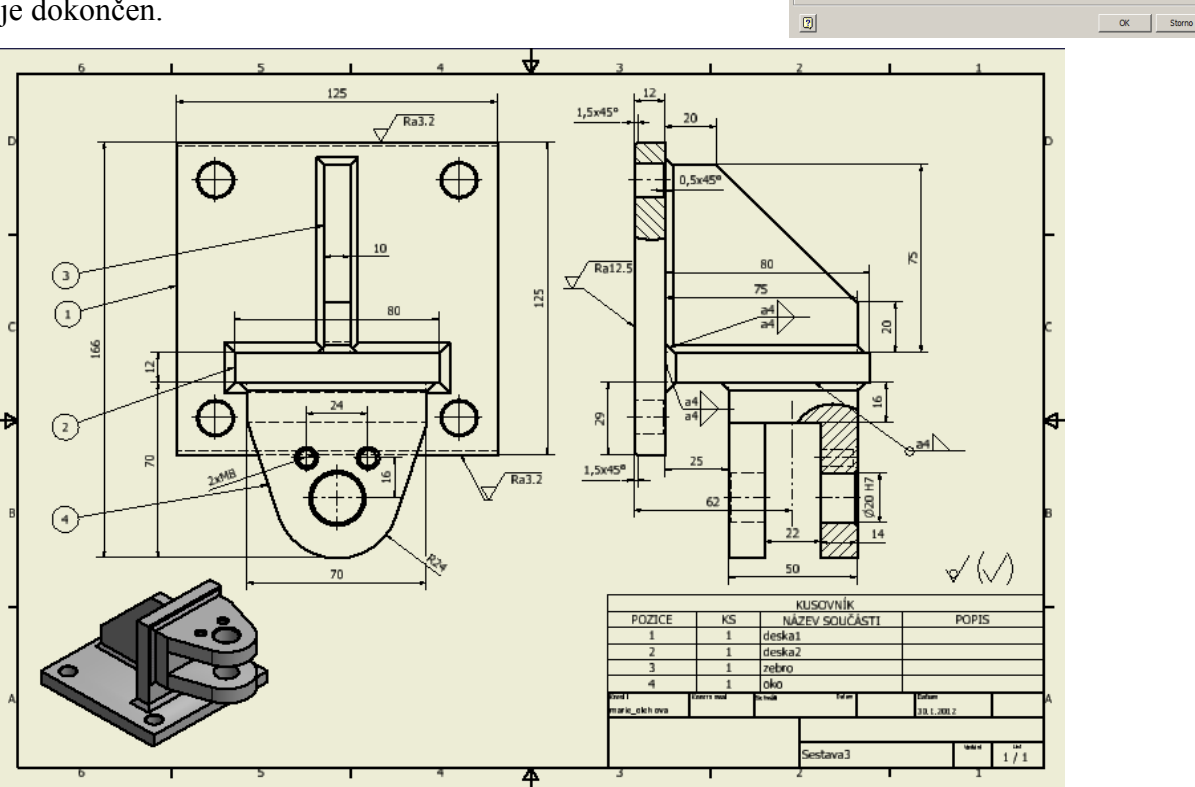